|                                                                                                  |                                                                                                    | LANG:日本語 🗸                        |                           |
|--------------------------------------------------------------------------------------------------|----------------------------------------------------------------------------------------------------|-----------------------------------|---------------------------|
| 金沢学院大学金沢学院短期大学                                                                                   | 卒業生ログイン                                                                                                    |                                   |                           |
| メールアドレス                                                                                          | メールアドレス                                                                                                    |                                   |                           |
| (1) 1 <sup>3</sup> 77-F                                                                          |                                                                                                    |                                   |                           |
|                                                                                                  |                                                                                                    |                                   |                           |
| 第2八スワート                                                                                          | ■ 第27人リート<br>パスワードを忘れた場合                                                                                                 |                                   |                           |
| 注意事項                                                                                             |                                                                                                    | 初めて申請する場                          | 合は、下の                     |
| !注意事項は必ずお読み           ・初回は新規登録を           その際、第2/17/1           ・利用後は必ずログ・第月                     | <u> ください</u><br>おこない、登録後メールにて配布されるパスパ<br>フードの入力は不要ですので、空機のままとし<br>アウトレ、ブラウザも限じるようにしてくだけ<br>・<br>たい、まま、 ・  たまわりにす。 してかりに、 |                                   | は iox ( 「 シ<br>続き」 から始めます |
| <ul> <li>ロクイン使、操作</li> <li>パスワードは定期</li> <li>パスワードをブラ</li> <li>以上をご理解の上、本ちなお、本サイトは提供売</li> </ul> | かないままー定時間が経過すると、日朝的には<br>胸に変更するようにしてください。<br>やサに記憶する等の行為は、セキュリティ上す<br>やんたご利用ください。<br>このプライバシーポリシーに準じます。                  | ロクアウトします。<br>推奨いたしません。            |                           |
| <ul> <li>ログインできない場合</li> <li>1. パスワードの入力</li> <li>2. 大文字小文字のブ</li> <li>3. 半角英数文字で入</li> </ul>    | nは、以下をご確認ください。<br>が正しいか。<br>い力が正しいか。<br>力しているか。                                                                          |                                   |                           |
|                                                                                                  |                                                                                                    | □ <b>7</b> {>                     |                           |
| 新規登録                                                                                             |                                                                                                    |                                   |                           |
| 初めて利用される場合はこ                                                                                     | ちらから登録を行ってください                                                                                                    |                                   |                           |
|                                                                                                  |                                                                                                    | **#2%3****                        | ר                         |
|                                                                                                  |                                                                                                    | AID START AC                      | J                         |
|                                                                                                  |                                                                                                    | ۶<br>                             | -                         |
| <b>1</b> 24余沢学院大学                                                                                |                                                                                                    | [LANG:日本語 ✔]                      |                           |
| 金沢学院短期大学                                                                                         | メールアトレス設定                                                                                                    |                                   |                           |
| (2) X-117FLZ                                                                                     | adoresu@kanazawa-gu.ac.jp                                                                                                |                                   |                           |
| 確認                                                                                               | adoresu@kanazawa-gu.ac.jp                                                                                                | 連絡のつくメールアドレス                      | スを指定してください                |
| ●注意事項                                                                                            |                                                                                                    | 申請時のログインのキ-                       | ーになります                    |
| !注意事項は必ずお読み                                                                                      | ください                                                                                                    |                                   |                           |
| <ul> <li>「確認」ボタンを</li> <li>確認メールに記載</li> <li>確認メールの送信</li> <li>フリーメールアド</li> </ul>               | 押すと、指定のメールアドレスに確認メール。<br>されとURLにアクセスし、メールアドレスの<br>までには、少々時間がかかる場合があります。<br>しての場合、確認メールを受信出来ない可能                          | ク海ごみす。<br>没定を充了してください。<br>たがあります。 |                           |
| ※迷惑メールフィルタ等<br>レスを追加するようにし<br>> 証明書発行サービス                                                        | iで、確認メールを受信出来ない場合がありま<br>ってください。<br>.:noreply@certcvs.ntt-west.co.jp                                                     | す。事前に、許可リストへ以下のアド                 |                           |
| ◎30分経っても確認メ-<br>1. メールアドレスの<br>2. 余分なスペース等<br>3. 半角英数文字で入<br>4. 迷惑メールフィル                         | ・ルが届かない場合は、以下をご確認ください。<br>い力が正しいか。<br>を語って入力していないか。<br>力しているか。<br>夕許可リストへ追加したメールアドレスが正し                                  | ·<br>Li vitive                    |                           |
|                                                                                                  |                                                                                                    |                                   |                           |
| 戻る                                                                                               |                                                                                                    | 9#62                              |                           |
|                                                                                                  | 金沢学院大学<br>会沢学院短期大学                                                                                                    | 設定                                |                           |
| 3                                                                                                | 確認メールを送信しました。<br>確認メールに記載されたURLにアクセスし、<br>さい。                                                                            | メールアドレスの設定を完了してくだ                 |                           |
| L                                                                                                |                                                                                                    |                                   |                           |

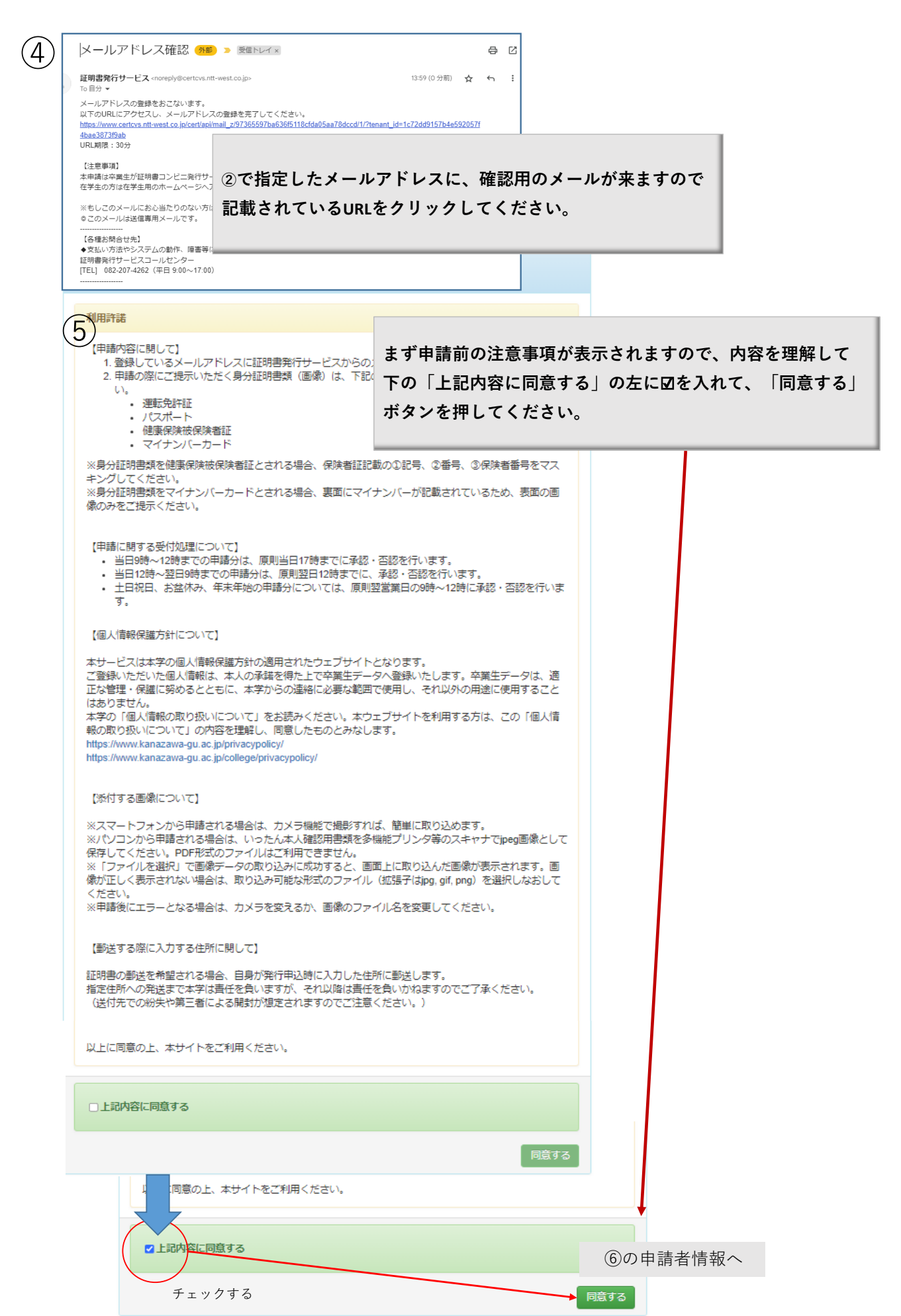

| 申請受付                                            |  |
|-------------------------------------------------|--|
| 申請いただいた内容を、確認致します。<br>後日、登録しているメールアドレスに結果が届きます。 |  |

人。金沢学院大学 申請者情報登録 金沢学院短期大学

6

| 申請種別(必須)                                                                                                    | ●新規○再申請(過去利用時のメールアドレスが利用できなくなった等                                                                                                    |
|----------------------------------------------------------------------------------------------------|----------------------------------------------------------------------------------------------------|
| *申請者氏名(必須)                                                                                                    | 金沢 太郎                                                                                                    |
| 申請者力タカナ                                                                                                    | ヤマダ タロウ                                                                                                    |
| 申請者ローマ字                                                                                                    | YAMADA TAROU                                                                                                    |
| *生年月日(必須)                                                                                                    | 1960/01/29                                                                                                    |
| 大学情報(在学時情報) [j<br>の卒業証明書が必要な場合[a                                                                                                    | ±査」大学又は大学院の所属は、必要な証明書に応じて選択してください。<br>↓「大学」を選択)                                                                                                    |
| *在籍時氏名(必須)                                                                                                    | 金沢 太郎                                                                                                    |
| 在籍時カタカナ                                                                                                    | ヤマダ タロウ                                                                                                    |
| 在籍時ローマ字                                                                                                    | YAMADA TAROU                                                                                                    |
| 大学/大学院/短期大学                                                                                                    | 金沢学院大学                                                                                                    |
| (必須)<br>学部・研究科・専攻科                                                                                                    | 文学部                                                                                                    |
| (必須)<br>学科・東政条 (必須)                                                                                                    | <b>小</b> 道教J                                                                                                    |
| 1177 (10))日(10)(日)                                                                                                    | ۵12345678                                                                                                    |
| *卒業(修了)年月(必                                                                                                    | 1982年03日                                                                                                    |
| 1                                                                                                    |                                                                                                    |
| 卒業(修了)・退学・除<br>籍(必須)                                                                                                    | ●卒業(修了)○退学○除題                                                                                                    |
| 現住所 (注意)固定電話・携<br>同じ番号を入力してください                                                                                                    | 常電話のいすれか一方のみお持ちの方は、「電話買号」「携帯電話買号」「 100 0001                                                                                                    |
| 現住所 (注意)固定電話・携<br>同じ番号を入力してください<br>*郵便番号 (必須)<br>*都道府県 (必須)                                                                                                    | 常確認識がいまれの一方のみお持ちの方は、「和認識買考」「携帯報話證買考」「 100-0001 東京都                                                                                                    |
| 現住所 (注意)固定電話・携<br>同じ番号を入力してください<br>*郵便番号(必須)<br>*都道府県(必須)<br>*市区町村(必須)                                                                                                    | 常確認為のいすれか一方のみお持ちの方は、「確認推考」「務帯確認推考」「<br>100-0001<br>東京都<br>「十代田区                                                                                                    |
| 現住所 (注)(回定電話・機<br>同じ番号を入力してください<br>*郵便番号(必須)<br>*都道府県(必須)<br>*市区町村(必須)<br>*町名番地(必須)                                                                                                    | ■ ● ● ● ● ● ● ● ● ● ● ● ● ● ● ● ● ● ● ●                                                                                                    |
| 現住所 (注意)固定電話・携<br>同じ番号を入力してください<br>*郵便番号(必須)<br>*都道府県(必須)<br>*市区町村(必須)<br>*町名番地(必須)<br>アパートマンション<br>名・号室                                                                                                    | ■電話のいすれか一方のみお持ちの方は、「電話面号」「携帯電話面号」「<br>100-0001       東京都       千代田区       丸の内1       アパート・マンション号室                                                                                                    |
| 現住所 (注動固定電話・携<br>同じ番号を入力してください<br>*都道府県(必須)<br>*市区町村(必須)<br>*町名垂地(必須)<br>アパートマンション<br>名・号室<br>*電話番号(必須)                                                                                                    | ■ ● ● ● ● ● ● ● ● ● ● ● ● ● ● ● ● ● ● ●                                                                                                    |
| 現住所 (注意)固定電話・携<br>同じ番号を入力してください<br>*郵便番号(必須)<br>*郡道府県(必須)<br>*市区町村(必須)<br>*町名番地(必須)<br>アパートマンション<br>名・号室<br>*電話番号(必須)                                                                                                    | 常確認約00.9700~方のみお持ちの方は、「確認推考」「務帯確認推考」「<br>100-0001<br>東京都<br>千代田区<br>丸の内1<br>アパート・マンション号室<br>090-111-2222<br>080-222-3333                                                                                                    |
| 現住所 (注意)固定電話・携<br>同じ番号を入力してください<br>*郵便番号(必須)<br>*帯区町村(必須)<br>*市区町村(必須)<br>*町名番地(必須)<br>アパートペマンション<br>名・号室<br>*電話番号(必須)<br>*携帯電話番号(必須)                                                                                                    | ■●正式のいうオロアーカのみあがちの方は、「正式計画す」「勝幸電式計画す」「<br>100-0001<br>東京都<br>千代田区<br>丸の内1<br>アパート・マンション号室<br>090-111-2222<br>080-222-3333                                                                                                    |
| 現住所 (注動固定電話・携<br>同じ番号を入力してください<br>・郵道府県(必須)<br>・市区町村(必須)<br>・市区町村(必須)<br>・町名番地(必須)<br>アパート/マンション<br>名・号室<br>・電話番号(必須)<br>・携帯電話番号(必須)                                                                                                    | ■●これのいうオリアーカのみあおちの方は、「私ご計画す」「務帯報ご計画す」「       100-0001       東京都       千代田区       丸の内1       アパ(ート・マンション号室       080-222-3333                                                                                                    |
| 現住所 (注意)固定電話・携<br>同じ番号を入力してください<br>*郵便番号(必須)<br>*帯道府県(必須)<br>*市区町村(必須)<br>*町名番地(必須)<br>アパートマンション<br>名・号室<br>*電話番号(必須)<br>*携帯電話番号(必須)<br>勤務先情報<br>勤務先名                                                                                                    | ■ ● ● ● ● ● ● ● ● ● ● ● ● ● ● ● ● ● ● ●                                                                                                    |
| 現住所 (注動固定電話・携<br>同じ番号を入力してください<br>・郵道府県(必須)<br>・市区町村(必須)<br>・町名番地(必須)<br>アパート/マンション<br>名・弓室<br>・電話番号(必須)<br>・携帯電話番号(必須)<br>勤務先精報<br>勤務先名<br>郵便番号                                                                                                    | ■電話のいうオロアー方のみあがちの方は、「電話面号」「携帯電話面号」「       100-0001       東京都       千代田区       丸の内1       アパート・マンション号室       090-111-2222       080-222-3333                                                                                                    |
| 現住所 (注動固定電話・携<br>同じ番号を入力してください<br>・郵道府県(必須)<br>・市区町村(必須)<br>・市区町村(必須)<br>・町名番地(必須)<br>アパートパンション<br>名・号室<br>・電話番号(必須)<br>・携帯電話番号(必須)<br>動務先精報<br>動務先格<br>郵便番号<br>本人確認書類の写し [注重<br>号、②衝号、③保険者断号?                                                                                                    | <ul> <li>中国語書類で「健康保険被保険者通」を選択する場合には、保険者通びマスキングしてください。</li> </ul>                                                                                                    |
| 現住所 (注意)固定電話・携<br>同じ番号を入力してください<br>・郵便番号(必須)<br>・市区町村(必須)<br>・市区町村(の須)<br>・市区町村(必須)<br>・市区町村(必須)<br>・市区町村(必須)<br>・市区町村(必須)<br>・市区町村(必須)<br>・市区町村(必須)<br>・市区町村(必須)<br>・市区町村(必須)<br>・市区町村(必須)<br>・市区町村(の須)<br>・市区町村(の須)<br>・市区町村(の須)<br>・市区町村(の須)<br>・市区町村(の須)<br>・市区町村(の須)<br>・市区町村(の須)<br>・日(の2)<br>・日(の2)<br>・日 | ■●記念のいまれの一方のみあおちの方は、「記念面考」「務等電話面考」「<br>「回0-0001<br>東京都<br>千代田区<br>丸の内1<br>アパート・マンション号室<br>090-111-2222<br>080-222-3333<br>□・○株式会社<br>□・○株式会社<br>□<br>和 本人確認書類で「健康保険被保険者通」を選択する場合には、保険者通<br>ママスキングしてください。<br>運転免許証                                                                                                    |
| 現住所 (注意)固定電話・携<br>同じ番号を入力してください<br>・ 郵便番号(必須)<br>・ 市区町村(必須)<br>・ 市区町村(の須)<br>・ 市区町村(の須)<br>・ 市区町村(の須)<br>・ 市区町村(の須)<br>・ 市区町村(の須)<br>・ 市区町村(の須)<br>・ 市区町村(の須)<br>・ 市区町村(の須)<br>・ 市区町村(の須)<br>・ 市区町村(の須)<br>・ 市区町村(の須)<br>・ 市区町村(の須)<br>・ 市区町村(の須)<br>・ 市区町村(の須)<br>・ 市区町村(の須)<br>・ 市区町村(の須)<br>・ 市区町村(の須)<br>・ 市区町村(の須)<br>・ 市区町(市区市)<br>・ 市区町(市区市)<br>・ 市区町(市区市)<br>・ 市区町(市区市)<br>・ 市区町(市区市)<br>・ 市区町(市区市)<br>・ 市区町(市区市)<br>・ 市区町(市区市)<br>・ 市区町(市区市)<br>・ 市区町(市)<br>・ 市区町(市)<br>・ 市田)<br>・ 市区町(市)<br>・ 市区町(市)<br>・ 市区町(市)<br>・ 市区町(市)<br>・ 市区町(市)<br>・ 市区町(市)<br>・ 市区町(市)<br>・ 市区町(市)<br>・ 市区町(市)<br>・ 市区町(市)<br>・ 市区町(市)<br>・ 市田)<br>・ 市田(市)<br>・ 市田(市)<br>・ 市田                                                                               | ##E260009700-7-0004539500方は、「#E26日考」「勝帯#E26日考」「<br>100-0001<br>東京都<br>千代田区<br>丸の内1<br>アパート・マンション号室<br>090-111-2222<br>080-222-3333<br>090-222-3333<br>000-222-3333<br>000-222-333<br>000-222-333<br>000-222-333<br>000-222-333<br>000-222-333<br>000-222-333<br>000-222-333<br>000-222-333<br>000-222-333<br>000-222-333<br>000-222-333<br>000-222-333<br>000-222-33<br>000-222-32<br>000-222-32<br>000-222-322-32<br>000-222-322-32<br>000-222-3 |
| 現住所 (注意)固定電話・携<br>同じ番号を入力してください<br>・ 郵便番号(必須)<br>・ 部道府県(必須)<br>・ 市区町村(必須)<br>・ 市区町村(の須)<br>・ 市区町村(の須)<br>・ 市区町村(の須)<br>・ 市区町村(の須)<br>・ 市区町村(の須)<br>・ 市区町村(の須)<br>・ 市区町村(の須)<br>・ 市区町村(の須)<br>・ 市区町村(の須)<br>・ 市区町村(の須)<br>・ 市区町村(の須)<br>・ 市区町村(の須)<br>・ 市区町村(の須)<br>・ 市区町村(の須)<br>・ 市区町村(の須)<br>・ 市区町村(の須)<br>・ 市区町村(の須)<br>・ 市区町村(の須)<br>・ 市区町(市区村(の前))<br>・ 市区町(市区村(の前))<br>・ 市区町(市区村(の前))<br>・ 市区町(市区村(の前))<br>・ 市区町(市区村(の前))<br>・ 市区町(市区村(の前))<br>・ 市区町(市区村(の前))<br>・ 市区町(市区村(の前))<br>・ 市区町(市田))<br>・ 市区町(市田))<br>・ 市区町(市区村(市田))<br>・ 市区町(市田))<br>・ 市区町(市田))<br>・ 市田)<br>・ 市区町(市田))<br>・ 市田)<br>・ 市田)<br>・ 市区町(市田))<br>・ 市田)<br>・ 市田)                                                                           | ##E200019107-70045395005は、「#E28世号」「勝中報28世号」<br>100-0001<br>東京都<br>千代田区<br>丸の内1<br>アパート・マンション号室<br>090-111-2222<br>080-222-3333<br>・・株式会社<br>・・・株式会社<br>・・・・・・・・・・・・・・・・・・・・・・・・・・・・・・・・・・・・                                                                                                    |

| 6の申請<br>歴」など<br>利用目<br>8         | 内容は、教務部に送られ「本学の卒業生・修了生・在籍履<br>申請を受け付けられましたら、完了通知メールが来ます。 申請結果のお知らせ の こ                                                                                                    |
|----------------------------------|----------------------------------------------------------------------------------------------------|
| 【各種お<br>◆支払い<br>証明書発<br>[TEL] 0; | <br>                                                                                                    |
| 9                                | LANG日本語         ことから、証明書発行中請手続さです。           メールアドレス         メールアドレス           メロワード         第2/100-ド           第2/100-ド         第2/100-ド           パスワード         第2/100-ド           パスワード         第2/100-ド           パスワード         第2/100-ド           パスワード         第2/100-ド           パスワードを忘れた場合         ② で登録したメールアドレスと、           11         第2000000000000000000000000000000000000                                                                                                    |
|                                  | ただの<br>たたのでは日本ヤションののとしてたたい。<br>たたのでは日本ヤションののではないです。<br>たたのでは日本ヤションののではないです。<br>たたのでは日本ヤションののではないです。<br>たたのでは日本ヤションのでは、<br>たたのでは日本ヤションのでは、<br>たたのでは日本ヤションのでは、<br>たたのでは日本ヤションのでは、<br>たたのでは日本ヤションのでは、<br>たたのでは日本ヤションのでは、<br>たたのでは日本ヤションのでは、<br>たたのでは日本ヤションのでは、<br>たたのでは日本ヤションのでは、<br>たたのでは日本ヤションのでは、<br>たたのでは日本ヤションのでは、<br>たたのでは日本ヤションのでは、<br>たたのでは日本ヤションのでは、<br>たたのでは、<br>たたのでは日本ヤションのでは、<br>たたのでは日本ヤションのでは、<br>たたのでは、<br>たたのではのでは、<br>たたのでは |

## 卒業生(郵送)

| (10) |                                                      | ●設定完了                                                             |           |            |
|------|------------------------------------------------------|-------------------------------------------------------------------|-----------|------------|
|      | 金沢学院大金沢学院短                                           | パスワード・第2パスワードが設定されま<br>した                                         |           |            |
|      | パスワード                                                | ОК                                                                |           |            |
|      | 確認                                                   | /                                                                 |           |            |
|      | 第2パスワード                                              |                                                                   |           |            |
|      | 確認                                                   | /                                                                 |           |            |
|      | 注意事項                                                 |                                                                   |           |            |
|      | <u>!注意事項は必</u><br>・ パスワー<br>・ パスワー                   | <mark>ずお読みください</mark><br>ドを設定してください。<br>ドはログイン後のメニューから変更可能です。     |           |            |
|      | パスワードは下<br>・ 8文字以<br>・ 1文字以                          | 記しールに従い設定してください。<br>上であること。<br>トの半角亜大文字(A-7)が含まれること。              |           |            |
|      | <ul> <li>1文字以</li> <li>1文字以</li> <li>半角英数</li> </ul> | Lの半角英小文字<br>Lの半角数字(1-9<br>字以外を含まなL                                | たら、証明書の申詞 | 請に進んでください。 |
|      |                                                      | 設定                                                                |           |            |
|      |                                                      |                                                                   |           |            |
|      | 現在の申請一覧                                              |                                                                   |           |            |
|      | 申請一覧                                                 |                                                                   |           |            |
|      | 証明書を敷仁                                               |                                                                   |           |            |
|      |                                                      | ニ 一 一 一 一 一 一 一 一 一 一 一 一 一 一 一 一 一 一 一                           |           |            |
| (1   | 1)                                                   | 和文証明書                                                             | *         |            |
|      |                                                      | 証明書の種類                                                            | 部数        |            |
|      |                                                      | 【和文】卒業証明書(大学)1995年度以前の卒業生はこちらを申請                                  | 0         |            |
|      |                                                      | 【和文】卒業証明書 (大学)                                                    | 0 ~       |            |
|      |                                                      | 【和文】修了証明書 (大学院)                                                   | 0 ~       |            |
|      |                                                      | 【和文】成績・単位修得証明書(大学/大学院) (離籍生)                                      | • •       |            |
|      |                                                      | (小以上) 加速時、半山(1999年1199番(八子) (加加超生) 1993年126以前10,966年8<br>生はこちらを申請 | 0 ~       |            |
|      |                                                      | 申込書                                                               | *         |            |
|      |                                                      | 証明書の種類                                                            | 部数        |            |
|      |                                                      | 高等学校教諭一種免許伏(国語)発行順                                                | 0 ~       |            |
|      |                                                      | 司書履修課程証明書 発行願                                                     | 0 ~       |            |
|      |                                                      | 英文証明書 発行顧                                                         | 0 ~       |            |
|      |                                                      |                                                                   | 0 音序      |            |
|      |                                                      |                                                                   | 進む        |            |
|      |                                                      |                                                                   |           |            |

#### 卒業生(郵送)

| (12) | お支払い方法選択                                             |                              |
|------|------------------------------------------------------|------------------------------|
|      | コンビニ現金払い(ファミ<br>クレジットカード決済<br>コンビニ現金払い(セプン<br>PayPay | ▼<br>(リーマート、ローソン)<br>(-イレブン) |
|      |                                                      | 送付先カテゴリーを「大学窓口で受取り」にした場合、    |
|      | 郵送先住所                                                | 住所欄には、受取来学予定日を記載してください。      |
|      | *送付先力テゴ!                                             |                              |
| (13) | 郵便番号                                                 | 大学窓口での受取り<br>国内普通郵便(群籍生用)    |
| _    | *住所                                                  | 東京都千代田区千代田1丁目1番地             |
|      | "宛名<br>電話番号                                          | 山田 太郎                        |
|      | 緊急連絡先                                                |                              |
|      | *緊急連絡先                                               | 携帯電話番号等、連絡がつく電話番号をご記入ください    |
|      | 郵送オプション                                              |                              |
|      | 時時                                                   | □巻頭する                        |
|      | IEC-1                                                |                              |
|      | 添付ファイル<br>(gif,png,jpeg,pdf,xlsx,docx)               | シアインレを選択し選択されているとん           |
|      | (mage)。<br>備考                                        |                              |
|      | 戻る                                                   | 進む                           |

『備考』欄の記載の仕方

「厳封」を希望される方 複数の証明書を希望される方は、厳封する証明書を厳封希望と記載してください。

「学力に関する証明書」を希望される方

本学で科目等履修生として履修していた方は、履修期間を 「科目等履修生履修期間2020.4.1~2020.9.30」のように記載してください。

本学の書式でないもので希望される方 「卒業証明書○○○指定書式で希望」のように記載し、 本学が指定書式を受け取る方法を追加記載してください。 例) 「ファイル添付」「郵送「来学」など

英文証明書を希望の方 希望する証明書を記載してください。

# 卒業生(コンビニ)

| 現在の申請                                                                                                    | 青一覧                                                                                                    |                             |                               |
|----------------------------------------------------------------------------------------------------|----------------------------------------------------------------------------------------------------|-----------------------------|-------------------------------|
| 1160 50                                                                                                    |                                                                                                    |                             |                               |
| 証明書を                                                                                                    | 発行                                                                                                    |                             |                               |
|                                                                                                    | コンビニ 郵送                                                                                                    | オンライン送付                     |                               |
| 金沢学院大学 金沢学院短期大学                                                                                                    | 証明書選択(コンビニ印刷)                                                                                                    |                             | 前回ログイン日時 2023/09/11<br>お問い合わせ |
|                                                                                                    | 申請証明書選択                                                                                                    |                             |                               |
|                                                                                                    | 和文証明書                                                                                                    |                             | ~                             |
|                                                                                                    | 証明書の種類                                                                                                    | 手数料                         | 部数                            |
|                                                                                                    | 【和文】卒業証明書 (短大)                                                                                                    | 300 円 0                     | ~                             |
|                                                                                                    | 必要な証明書の必要                                                                                                    | 部数を指定し、                     | ~                             |
|                                                                                                    | 「進む」ボ                                                                                                    | タンを押下します。                   | ~                             |
|                                                                                                    | 証明書の種類                                                                                                    | 手数料                         | 部数                            |
|                                                                                                    | 英文証明書 発行職                                                                                                    | 300 円 0                     | ~                             |
|                                                                                                    |                                                                                                    |                             | 0.07                          |
|                                                                                                    |                                                                                                    |                             | 0 80                          |
| 印刷先選択                                                                                                    |                                                                                                    |                             |                               |
| © FamilyM<br>C LAWS                                                                                                    | ブン-イレブン<br>ローファミリーマート<br>ローソン                                                                                                    | もをするコンビニ・支払いた<br>「進む」ボタンを押下 | う法選択を選び、<br>します。              |
| お支払い方法調                                                                                                    | <b>発択</b>                                                                                                    |                             |                               |
|                                                                                                    | ~                                                                                                    |                             |                               |
| クレジット7<br>コンビニ現<br>PayPay                                                                                                    | ワード決済<br>全払い(セブンーイレブン)                                                                                                    |                             | 進む                            |
| ネットプリ                                                                                                    | ント からの情報があります、申請前に確認(                                                                                                    | してください                      |                               |
| . 2022/0                                                                                                    |                                                                                                    |                             | _                             |
| <ul> <li>2023年9月</li> <li>2023年9月</li> <li>2023年9月</li> <li>ごの時間帯</li> <li>ご述感をお</li> <li>2022/1</li> <li>2022/1</li> <li>2022/5</li> </ul> | 9/01 2023年9月メンテナンスのお知らせ<br>メンテナンス日時は、以下の通りです。<br>20日 (水) 1:00~6:00<br>ファイノ経験や印顔でのブリントはできません。<br>約パルたしますがよるしくお聴いいたします。<br>2/05 年間メンテナンス(2023年)のお知らせ<br>マーキャンス(2023年)のお知らせ | :                           |                               |

## 卒業生(コンビニ)

|           |                                                                                                    | A由建中フ                                                                                                    |                                                                                                    |
|-----------|----------------------------------------------------------------------------------------------------|----------------------------------------------------------------------------------------------------|----------------------------------------------------------------------------------------------------|
|           |                                                                                                    | 9中胡元 ]                                                                                                    |                                                                                                    |
|           | 申請内容                                                                                                    | 証明書を申請しました<br>支払いページに移動しま                                                                                                    | व                                                                                                    |
|           | 7320005                                                                                                    |                                                                                                    |                                                                                                    |
|           | 証明書の種類                                                                                                    | _                                                                                                    | ок ва                                                                                                    |
|           | 【和文】卒業証明書(短大                                                                                                    | )                                                                                                    | 1 部                                                                                                    |
|           | 合計                                                                                                    |                                                                                                    | 1 部 :                                                                                                    |
|           | 証明書の印刷先                                                                                                    |                                                                                                    |                                                                                                    |
|           | セブンーイレブン                                                                                                    |                                                                                                    |                                                                                                    |
|           | お支払方法                                                                                                    |                                                                                                    |                                                                                                    |
|           | РауРау                                                                                                    | 進む                                                                                                    | ☆と、お支払いページに遷移し、支払いか完了すると、<br>J刷予約完了」メールが来ます。                                                                                                    |
|           |                                                                                                    | 印刷                                                                                                    | <b> 予約番号(または発行番号)を確認してください。</b>                                                                                                    |
|           | 戻る                                                                                                    |                                                                                                    |                                                                                                    |
|           | コノビニエノスストアにしい側をおとなっしください<br>申請した印刷予約番号は明細面面で確認してください                                                                                                    | Λ <sub>σ</sub>                                                                                                    |                                                                                                    |
|           | コノニーノスストアドは脚さあとなってくたさく<br>開催した印刷や印香港に胡利田面で超してくたさい<br>加制子印香港にお利田市で超してくたさい<br>ます。                                                                                                    | <ul> <li>、</li> <li>していただき、お近くのコンビニエンスストアにて<br/>、であれぬいよう管理してください、<br/>気となります。<br/>お切となります。<br/>おりとなります。<br/>おは出来ません。</li> <li>と場合は、以下の手順に沿った処理が必要です。<br/>まする。</li> </ul>  | て 20時臻 へ                                                                                                    |
| - H 4 5 7 | コントレスペイドに働いたとしてとなく に働いたの時やの参考しお物理面で確認してくたない  の時子的番号な時代類面で確認してくたない  の時子的番号を「プリントアウト」あるいは「メモ」  ます。                                                                                                    | <ul> <li>、<br/>していただき、お近くのコンビニエンスストアにて<br/>(であれないよう智慧してください、<br/>振さなります、<br/>もりとなります、<br/>もりとなります、<br/>もりとなります、<br/>自らなります、<br/>ものから、以下の手順に沿った処理が必要です、<br/>する。</li> </ul> | COSIDER     COSIDER     COSIDER |
| - E 2 3   | コノニーノスヘイアドの増くした使くたとくて、たらく<br>開催した6時や約番号に時間電源で超速してくたさい<br>前期予約番号を「プリントアウト」あるいは「メモ」<br>ます。<br>9 注意申項<br>・ 6時予約番号は6時時に必要ですので、個人<br>・ 403~40番の方物類性に必要ですので、個人<br>・ 403~40番の方物類性に必要ですので、個人<br>・ 60時や約分を更、利能は出来ません。<br>・ 60時や約分を更、利能は出来ません。<br>・ 60時や約分を更、利能は出来ません。<br>・ 60時や約分を更、利能は出来ません。<br>・ 60時や約分を更、利能は出来ます。<br>・ 60時や約分を更、利能は出来ます。<br>・ 60時や約分を使いてもらい、手数時の必須<br>・ 50時や約分をした。手数時の必須<br>・ 50時や約分をした。手数時の必須<br>・ 50時や約分をした。手数時ので備を告<br>・ 50時の不備を名申報節に甲音する。<br>約70年達する                                                                                                    | <ul> <li>、<br/>していただき、お近くのコンビニエンスストアにT<br/>にでおれないよう管理してください、<br/>気となります。<br/>知らしなります。<br/>5959度となります。<br/>副は出来ません。</li> <li>25番合は、以下の手順に沿った処理が必要です。<br/>まする。</li> </ul>   | COS開紙・)<br>よの20a<br>たの記<br>たの20a<br>たの20a<br>たの20a                                                                                                    |
|           | コノビーンノスヘアドの書くは物味る上になってくたらく<br>開帯分割着やは物味着になりませいで、そこの<br>は物子分割着した物味汁の着したが、<br>ク 注意申項<br>・ (如料子約着りたが時代に必要ですので、 個人<br>・ (如料子約着りたが時代に必要ですので、 個人<br>・ (本)とビニンスストアでのの時代は別必定<br>・ (知料子約方面から用金の有効期的は、2023の91623<br>・ (知料子約方面から用金でも、 学数和の変更<br>・ (知料子約方面から用金でも、 学数和の変更<br>・ (知料子約方面から用金でも、 学数和の変更<br>・ (知料子約方面から用金でも、 学数和の変更<br>・ (知料子約方面から用金でも、 学数和の変更<br>・ (知料子約方面から用金でも、 学数和の変更<br>・ (知料子約方面から用金でも、 学数和の変更<br>・ (知料子約方面を)、 (知料子約<br>・ (知料子約合う、 の)、 (知料子)、 (知味子)、 (知味子)、 (知味子)、 (知味子)、 (知味子)、 (知味子)、 (知味子)、 (知味子)、 (知味子)、 (知味子)、 (知味子)、 (知味子)、 (知味子)、 (知味子)、 (知味子)、)、 (知味子)、 (知味子)、(知味子)、 (知味子)、 (知味子)、 (知味子)、 (知味子)、 (知味子)、 (知味子)、 (知味子)、 (知味子)、(知味子)、( | <ul> <li>、<br/>していただき、お近くのコンビニエンスストアにT<br/>(であれないよう智慧してください、<br/>振さなります、<br/>もりになります、<br/>もりになります、<br/>もりになります、<br/>ものです。</li> <li>59 5952 となります、<br/>舗は共来ません。</li> </ul> | Image: 1       kp20:a         Image: 1       kp20:a         Image: 1       Image: 1         Image: 1       Image: 1         Image:                                                                                                    |

|                                                                                                    | 現在の申請一覧                                                                                                    |                                                                                                    |                                                                                                    |                                                                                                    |                                                                                                    |                |
|----------------------------------------------------------------------------------------------------|----------------------------------------------------------------------------------------------------|----------------------------------------------------------------------------------------------------|----------------------------------------------------------------------------------------------------|----------------------------------------------------------------------------------------------------|----------------------------------------------------------------------------------------------------|----------------|
|                                                                                                    | 申請一覧                                                                                                    |                                                                                                    |                                                                                                    |                                                                                                    |                                                                                                    |                |
|                                                                                                    | 証明書を発行                                                                                                    |                                                                                                    |                                                                                                    |                                                                                                    |                                                                                                    |                |
|                                                                                                    | באלב                                                                                                    | 郵送                                                                                                    | ৰ>হ                                                                                                    | イン送付                                                                                                    |                                                                                                    |                |
|                                                                                                    |                                                                                                    |                                                                                                    |                                                                                                    |                                                                                                    |                                                                                                    |                |
| 明書                                                                                                    | 選択(証明書オンライン送付)                                                                                                    |                                                                                                    |                                                                                                    | 前回ログインE<br>お問い合わせ                                                                                                    | 305 ;                                                                                                    |                |
|                                                                                                    | 申請証明書選択                                                                                                    |                                                                                                    |                                                                                                    |                                                                                                    |                                                                                                    |                |
| 9                                                                                                    | 和文証明書                                                                                                    |                                                                                                    |                                                                                                    | ~                                                                                                    |                                                                                                    |                |
|                                                                                                    | 証明書の種類                                                                                                    | 手数料                                                                                                    |                                                                                                    | 部数                                                                                                    |                                                                                                    |                |
|                                                                                                    | 【和文】卒業証明書 (短大)                                                                                                    |                                                                                                    | 300円 0                                                                                                    | ~                                                                                                    | 必要な証明書と部数を指定してくださ                                                                                                    | い              |
|                                                                                                    | 【和文】成績・単位修得証明書(短大<br>生)                                                                                                    | (短大専攻科) (離籍                                                                                                    | 300 円 0                                                                                                    | ~                                                                                                    |                                                                                                    |                |
|                                                                                                    |                                                                                                    |                                                                                                    |                                                                                                    |                                                                                                    |                                                                                                    |                |
|                                                                                                    |                                                                                                    |                                                                                                    |                                                                                                    | 0 部                                                                                                    |                                                                                                    |                |
|                                                                                                    | 戻る                                                                                                    |                                                                                                    |                                                                                                    | 進む                                                                                                    |                                                                                                    |                |
| ら支払                                                                                                    | い方法選択                                                                                                    |                                                                                                    |                                                                                                    |                                                                                                    | 前回口お問い                                                                                                    |                |
|                                                                                                    |                                                                                                    | 「お支払い方法語                                                                                                    | 躍択   決済方                                                                                                    | 注を遅び 申                                                                                                    | 言時にお支払いを完了させてください                                                                                                    |                |
| 4                                                                                                    | ら支払い方法選択                                                                                                    |                                                                                                    |                                                                                                    | ACEOVI                                                                                                    |                                                                                                    |                |
| L                                                                                                    | コンビニ現金払い(セブン-イレブン                                                                                                    | ) ~                                                                                                    |                                                                                                    |                                                                                                    |                                                                                                    |                |
| -                                                                                                    |                                                                                                    |                                                                                                    |                                                                                                    |                                                                                                    |                                                                                                    |                |
| - v<br>%<br>इ                                                                                                    | コンビニ現金払い(セブン-イレブン)と<br>VEBコンビニ決済とは、全国のセブン・<br>決済処理後にお支払情報(払込票)が<br>支払い完了後、登録しているメールアト                                                                                                    | はWEBコンビニ決済サービス:<br>ーイレブン店頭で代金を支払う<br>長示されますので、支払期日ま<br>ドレスに印刷に必要な情報が届                                                                                                    | を利用します。<br>ことができる決済<br>でに代金をお支払い<br>きます                                                                                                    | 手段です。<br>いください。                                                                                                    |                                                                                                    |                |
| -<br>V<br>ジ<br>ろ                                                                                                    | コンビニ現金払い化プシーイレプントと<br>VEBコンビニ決済とは、全国のセブン・<br>決済処理後にお支払情報(払込票)が<br>支払い完了後、登録しているメールアト                                                                                                    | はWEBコンビニ決済サービス:<br>- イレブン店頭で代金を支払う<br>ほ示されますので、支払期日ま<br>Sレスに印刷に必要な情報が届                                                                                                    | を利用します。<br>ことができる決済<br>でに代金をお支払い<br>きます                                                                                                    | 手段です。<br>いください。                                                                                                    | 進む                                                                                                    |                |
| -<br>v<br>沙<br>え<br>ま<br>要                                                                                                    | コンビニ現金払い化プシーイレプントと<br>VEBコンビニ決済とは、全国のセプン・<br>決済処理後にお支払情報(仏込栗)が感<br>支払い完了後、登録しているメールアト                                                                                                    | はWEBコンビニ決済サービス:<br>- イレブン店頭で代金を支払う<br>E示されますので、支払期日ま<br>Sレスに印刷に必要な情報が届                                                                                                    | を利用します。<br>ことができる決済<br>でに代金をお支払い<br>きます                                                                                                    | 手段です。<br>いください。                                                                                                    | <u>進む</u><br>前回ログイン日時-                                                                                                    |                |
| -<br>v<br>%<br>3<br>3<br>天学                                                                                                    | コンビニ現金払い化プシーイレブン)と<br>VEBコンビニ決済とは、全国のセブン<br>決済処理後にお支払情報(払込票)が負<br>気払い完了後、登録しているメールアト                                                                                                    | はWEBコンビニ決済サービス。<br>- イレブン店頭で代金を支払う<br>記示されますので、支払期日ま<br>シスに印刷に必要な情報が届                                                                                                    | を利用します。<br>ごとができる決済<br>でに代金をお支払い<br>きます                                                                                                    | 手段です。<br>いください。                                                                                                    | 進む<br>前回ログイン日時 -<br>お問い合わせ                                                                                                    |                |
| -<br>v<br>ジジン<br>大学<br>提出先登録                                                                                                    | コンビニ現金払い化プシーイレブン)と<br>VEBコンビニ決済とは、全国のセブン・<br>失済処理後にお支払情報(払込票)が負<br>支払い完了後、登録しているメールアト                                                                                                    | はWEBコンビニ決済サービス:<br>-イレブン店頭で代金を支払う<br>駅示されますので、支払期日ま<br>シレスに印刷に必要な情報が届                                                                                                    | を利用します。<br>ごとができる決済<br>でに代金をお支払い<br>きます                                                                                                    | 手段です。                                                                                                    | 進む<br>前回ログイン日時-<br>お何い合わせ                                                                                                    |                |
| -<br>v<br>ジョ<br>フ<br>天学<br>提<br>出先登録                                                                                                    | コンビニ現金払い化プシーイレブン)と<br>VEBコンビニ決済とは、全国のセブン・<br>た済処理後にお支払信頼(仏込東)が望<br>気払い完了後、登録しているメールアト<br>は出先登録                                                                                                    | はWEBコンビニ決済サービス:<br>-イレブン店頭で代金を支払う<br>駅示されますので、支払期日ま<br>シレスに印刷に必要な情報が届<br>金沢学院大学                                                                                                    | を利用します。<br>ことができる決済<br>でに代金をお支払い<br>きます<br>オンライ<br>事前に、                                                                                                    | <sup>手段です。</sup><br><sup>かください。</sup><br>ン送付する企<br>提出先へオ                                                                                                    | <u>進む</u><br>前回ログイン日時-<br>お用い合わせ<br>業等への情報を登録します<br>ンライン送付が可能か、                                                                  |                |
| -<br>v v<br>33<br>3<br>大学<br>提<br>出先登筆                                                                                                    | <ul> <li>コンビニ現金払い(セプシーイレブン)と<br/>VEBコンビニ決済とは、全国のセブン・<br/>決済処理後にお支払情報(は込み票)が登<br/>気払い完了後、登録しているメールアト</li> <li>出先登録</li> <li>出先登録</li> <li>提出先登録</li> <li>提出先名称<br/>担当部署</li> </ul>                                                                                                    | はWEBコンビニ決済サービス:<br>-イレブン店頭で代金を支払う<br>読っされますので、支払期日ま<br>シレスに印刷に必要な情報が届<br>金沢学院大学<br>担当部署                                                                                                    | を利用します。<br>ことができる決済<br>でに代金をお支払い<br>きます<br>オンライ<br>事前に、<br>宛先                                                                                                    | <sup>手段です。</sup><br>ふください。<br>ン送付する企<br>提出先へオ<br>・部署・担当                                                                                                    | <u>進む</u><br>前回ログイン日時-<br>お問い合わせ<br>業等への情報を登録します<br>ンライン送付が可能か、<br>者、                                                            |                |
| -<br>-<br>-<br>-<br>-<br>-<br>-<br>-<br>-<br>-<br>-<br>-<br>-<br>-<br>-<br>-<br>-<br>-<br>-                                                                                                    | コンビニ現金払いセプシーイレブントと<br>VVEBコンビニ決済とは、全国のセプン<br>決済処理後にお支払情報(払込票)が増<br>気払い完了後、登録しているメールア<br>出<br>出<br>出<br>出<br>提<br>出<br>先<br>名                                                                                                    | はWEBコンビニ決済サービス:<br>- イレブン店頭で代金を支払う<br>読っされますので、支払期日ま<br>シレスに印刷に必要な情報が届<br>金沢学院大学<br>担当部署<br>担当部署                                                                                                    | <sup>を利用します。<br/>ことができる決済<br/>でに代金をお支払い<br/>きます<br/>オンライ<br/>事前に、<br/>送信先の</sup>                                                                                                    | F段です。<br>かください。<br>ン送付する企<br>・部署・担当<br>アドレスを確                                                                                                    | <u>進む</u><br>新同ログイン日時-<br>お同い合わせ<br>業等への情報を登録します<br>ンライン送付が可能か、<br>者、<br>認し、間違いがないように入力してくださ                                     | f L V          |
|                                                                                                    | <ul> <li>コンビニ現金払いセプシーイレブントと<br/>VEBコンビニ決済とは、全国のセブン、<br/>決済処理後にお支払情報(払込票)が損<br/>気払い完了後、登録しているメールア!</li> <li>出先登録</li> <li>出先登録</li> <li>提出先登録</li> <li>提出先名称<br/>担当部署<br/>担当者名</li> <li>*送信先メールアドレス</li> </ul>                                                                                                    | はWEBコンビニ決済サービス:<br>- イレブン店頭で代金を支払う<br>販売されますので、支払期日ま<br>シレスに印刷に必要な情報が届<br>金沢学院大学<br>担当部署<br>担当部署<br>担当部署<br>担当者名<br>sasano@kanazawa-gu.ad<br>kanazawa-baのの                                                                                                    | <sup>を利用します。</sup><br>ことができる決済<br>でに代金をお支払い<br>きます<br>オンライ<br>事 宛 先<br>送信先の                                                                                                    | <sup>手段です。</sup><br>かください。<br>ン送付する企<br>・提部署・担当<br>アドレスを確                                                                                                    | 進む<br>前回ログイン日時-<br>お用い合わせ業等への情報を登録します<br>ンライン送付が可能か、<br>者、<br>認し、間違いがないように入力してくださ                                                | : ()           |
|                                                                                                    | <ul> <li>コンビニ現金払いセプシーイレブントと<br/>VEBコンビニ決済とは、全国のセブン・<br/>た済処理後にお支払情報(払込票)が貸<br/>払い完了後、登録しているメールア!</li> <li>20</li> <li>21</li> <li>23</li> <li>*提出先登録</li> <li>*提出先名称<br/>担当部署<br/>担当都署<br/>担当者名</li> <li>*送信先メールアドレス確認入力</li> </ul>                                                                                                    | はWEBコンビニ決済サービス:<br>- イレブン店頭で代金を支払う<br>际されますので、支払期日ま<br>シレスに印刷に必要な情報が届<br>2<br>担当部署<br>担当者名<br>sasano@kanazawa-gu.at<br>kanazaw-kg@xxi<br>sasano@kanazawa-gu.at<br>kanazaw-kg@xxi                                                                                                    | <sup>を利用します。<br/>ことができる決済<br/>でに代金をお支払い<br/>きます<br/>オンライ<br/>事前に、<br/>定信先の<br/>注<br/>p<br/>、co.jp</sup>                                                                                     | <sup>手段です。</sup><br>→<ださい。<br>ン送付する企<br>・部署・担当<br>アドレスを確                                                                                                    | 進む<br>前回ログイン日時-<br>お同いなわせ<br>業等への情報を登録します<br>ンライン送付が可能か、<br>者、<br>認し、間違いがないように入力してくださ                                            | f L V          |
|                                                                                                    | <ul> <li>コンビニ現金払い(セブン-イレブン)と<br/>(WEBコンビニ現金は、全国のセブン)、<br/>快客処理後にお支払情報(払込票)が増<br/>な払い完了後、登録しているメールア!</li> <li>23</li> <li>24</li> <li>25</li> <li>25</li> <li>26</li> <li>27</li> <li>28</li> <li>29</li> <li>29</li> <li>20</li> <li>20</li> <li>21</li> <li>22</li> <li>23</li> <li>24</li> <li>25</li> <li>25</li> <li>26</li> <li>27</li> <li>28</li> <li>29</li> <li>20</li> <li>20</li> <li>20</li> <li>20</li> <li>20</li> <li>20</li> <li>21</li> <li>22</li> <li>23</li> <li>24</li> <li>25</li> <li>25</li> <li>26</li> <li>27</li> <li>28</li> <li>29</li> <li>20</li> <li>20</li> <li>21</li> <li>21</li> <li>22</li> <li>23</li> <li>24</li> <li>25</li> <li>25</li> <li>26</li> <li>27</li> <li>28</li> <li>29</li> <li>20</li> <li>20</li> <li>20</li> <li>21</li> <li>21</li> <li>21</li> <li>21</li> <li>21</li> <li>21</li> <li>21</li> <li>21</li> <li>21</li> <li>22</li> <li>23</li> <li>24</li> <li>25</li> <li>24</li> <li>25</li> <li>25</li> <li>26</li> <li>27</li> <li>28</li> <li>29</li> <li>20</li> <li>21</li> <li>21&lt;</li></ul> | はWEBコンビニ決済サービス:<br>- イレブン店頭で代金を支払う<br>読されますので、支払期日ま<br>シレスに印刷に必要な情報が届<br>金沢学院大学<br>担当部署<br>担当者名                                                                                                    | e<br>利用します。<br>ことができる決済<br>でに代金をお支払い<br>きます<br>オンライ<br>事前に、<br>変先<br>送信先の<br>:jp<br>x.co.jp                                                                                                 | <sup>手段です。</sup><br>→<ださい。<br>ン送付する企<br>・部署・担当<br>アドレスを確                                                                                                    | <u>進む</u><br>前回ログイン日時-<br>あ所い合わせ<br>業等への情報を登録します<br>ンライン送付が可能か、<br>者、<br>認し、間違いがないように入力してくださ                                     | ; L \          |
|                                                                                                    | 2>ビニ現金払いセプシーイレブシルと<br>WBコンビニ決済とは、全国のセプシン<br>た済処理後にお支払情報(払込果)が見<br>ない売了後、登録しているメールアド<br>出出先登録<br>提出先登録<br>提出先名称<br>担当部署<br>担当者名<br>*送信先メールアドレス確認入力<br>*送信先メールアドレス確認入力<br>*申請者名                                                                                                    | はWEBコンビニ決済サービス:<br>- イレブン病頭で代金を支払う<br>読されますので、支払期日ま<br>シレスに印刷に必要な情報が届<br>担当部署<br>担当書名<br>sasano@kanazawa-gu.ac<br>kanazaw-kg@xi<br>sasano@kanazawa-gu.ac<br>kanazaw-kg@xi<br>sasano@kanazawa-gu.ac<br>kanazaw-kg@xi<br>金沢太郎<br>金沢 太郎                                                                                                    | e利用します。<br>ことができる決済<br>でに代金をお支払い<br>きます<br>オンライ:<br>事前に、<br>送信先の<br>:jp<br>co.jp<br>x.co.jp                                                                                                 | F段です。<br>いください。<br>ン送付する企<br>・提署・担当<br>アドレスを確                                                                                                    | 進む<br>前回ログイン日時-<br>お用い合わせ 業等への情報を登録します ンライン送付が可能か、 者、 認し、間違いがないように入力してくださ                                                        | : []           |
| <ul> <li>マ</li> <li>マ</li> <li>マ</li> <li>マ</li> <li>ス</li> <li>ア</li> <li>ア<td>コンビニ現金払いセプシーイレブントと<br/>VEBコンビニ決済とは、全国のセブン・<br/>た済処理後にお支払信報(払込票)が損<br/>気払い売了後、登録しているメールア!<br/>こ<br/>こ<br/>は出先登録<br/>・提出先名称<br/>担当部署<br/>担当群名<br/>・送信先メールアドレス<br/>・送信先メールアドレス<br/>・送信先メールアドレス<br/>・送信先メールアドレス<br/>・<br/>電<br/>・<br/>単語者名<br/>・<br/>単語者名<br/>・<br/>「日本書名<br/>・<br/>「日本書名」</td><td>はWEBコンビニ決済サービス:<br/>-イレブン店頭で代金を支払う<br/>読されますので、支払期日ま<br/>シレスに印刷に必要な情報が届<br/>担当部署<br/>担当部署<br/>担当部署<br/>担当部署<br/>担当部署<br/>センスの後れのまえwa-gu, at<br/>kanazaw-kg@x:<br/>&amp;asano@kanazawa-gu, at<br/>kanazaw-kg@x:<br/>&amp;asaxo@kanazawa-gu, at<br/>kanazaw-kg@x:<br/>&amp;次太郎<br/>金沢太郎<br/>金沢太郎</td><td>e<br/>利用します。<br/>ことができる決済<br/>でに代金をお支払い<br/>きます<br/>オンライ<br/>事前に、<br/>愛先<br/>送信先の<br/>:<br/>;jp<br/>x.co.jp</td><td>F&amp;C T = .<br/>・ 、 ください。<br/>ン 送付する企<br/>・ 提部署・担当<br/>アドレスを確</td><td>進む</td><td>: []</td></li></ul>                                                                                                    | コンビニ現金払いセプシーイレブントと<br>VEBコンビニ決済とは、全国のセブン・<br>た済処理後にお支払信報(払込票)が損<br>気払い売了後、登録しているメールア!<br>こ<br>こ<br>は出先登録<br>・提出先名称<br>担当部署<br>担当群名<br>・送信先メールアドレス<br>・送信先メールアドレス<br>・送信先メールアドレス<br>・送信先メールアドレス<br>・<br>電<br>・<br>単語者名<br>・<br>単語者名<br>・<br>「日本書名<br>・<br>「日本書名」                                                                                                    | はWEBコンビニ決済サービス:<br>-イレブン店頭で代金を支払う<br>読されますので、支払期日ま<br>シレスに印刷に必要な情報が届<br>担当部署<br>担当部署<br>担当部署<br>担当部署<br>担当部署<br>センスの後れのまえwa-gu, at<br>kanazaw-kg@x:<br>&asano@kanazawa-gu, at<br>kanazaw-kg@x:<br>&asaxo@kanazawa-gu, at<br>kanazaw-kg@x:<br>&次太郎<br>金沢太郎<br>金沢太郎                                                                                                    | e<br>利用します。<br>ことができる決済<br>でに代金をお支払い<br>きます<br>オンライ<br>事前に、<br>愛先<br>送信先の<br>:<br>;jp<br>x.co.jp                                                                                            | F&C T = .<br>・ 、 ください。<br>ン 送付する企<br>・ 提部署・担当<br>アドレスを確                                                                                                    | 進む                                                                                                    | : []           |
|                                                                                                    | コンビニ現金払いセプシーイレブントと<br>VEBコンビニ決済とは、全国のセブン、<br>と<br>な済処理後にお支払信報(仏込見)が見<br>な払い売了後、登録しているメールア<br>と<br>出<br>北<br>先<br>登録<br>・<br>提出先名称<br>担当部署<br>担当書名<br>・<br>送信先メールアドレス<br>・<br>送信先メールアドレス確認入力<br>・<br>中請者名<br>事項確認<br>アドレスを含めた入力情報は自己責任<br>企業名は証明書に印字されます。<br>た申請者氏名は企業に送信されるメー                                                                                                    | はWEBコンビニ決済サービス:<br>-イレブン店頭で代金を支払う<br>読されますので、支払期日ま<br>シレスに印刷に必要な情報が届<br>担当部署<br>担当部署<br>担当者名<br>sasano@kanazawa-gu.ac<br>kanazaw-kg@xi<br>sasano@kanazawa-gu.ac<br>kanazaw-kg@xi<br>sasano@kanazawa-gu.ac<br>kanazaw-kg@xi<br>sasano@kanazawa-gu.ac<br>kanazaw-kg@xi<br>sasano@kanazawa-gu.ac<br>kanazaw-kg@xi<br>sasano@kanazawa-gu.ac<br>kanazaw-kg@xi<br>sasano@kanazawa-gu.ac<br>kanazaw-kg@xi<br>sasano@kanazawa-gu.ac<br>kanazaw-kg@xi<br>sasano@kanazawa-gu.ac<br>kanazaw-kg@xi<br>sasano@kanazawa-gu.ac<br>kanazaw-kg@xi<br>sasano@kanazawa-gu.ac<br>kanazaw-kg@xi<br>sasano@kanazawa-gu.ac<br>kanazaw-kg@xi<br>sasano<br>kanazaw-kg@xi<br>sasano<br>kanazaw-kgwa<br>kanazaw-kgwa<br>kanazaw-kgwa<br>kanazaw-kgwa<br>kanazaw-kgwa<br>kan                                                                                                    | EN用します。<br>ことができる決済<br>でに代金をお支払い<br>きます オンライ:<br>事前に、<br>送信先の ジョア メ.co.jp ライン送付の                                                                                                    | <sup>手段です。</sup><br>→<<br>ださい。<br>ン送付する企<br>・<br>北<br>・<br>北<br>・<br>北<br>・<br>北<br>、<br>和<br>当<br>和<br>し<br>ス<br>を<br>確<br>し<br>の<br>の<br>し<br>し<br>し<br>し<br>し<br>し<br>し<br>し<br>し<br>し<br>し<br>し<br>し | 第回ログイン日時-<br>お用いなわせ         業等への情報を登録します         ンライン送付が可能か、         者、         認し、間違いがないように入力してくださ         二日の方へ』の「採用ご担当考様へ」ページ | - ジ<br>- ジ     |
| - v<br>* 3 3<br>原<br>・ 3 3<br>- v<br>* 3 3<br>- v<br>* 3 5<br>- v<br>* 3 5<br>- v<br>* 3 5<br>- v<br>* 3 5<br>- v<br>* 5<br>- v<br>* - v<br>* - v<br>* - v<br>* - v<br>* - v<br>* - v<br>* - v<br>* - v<br>* - v<br>* - v<br>* - v<br>* - v<br>* - v<br>* * * *<br>*<br>* * *<br>*<br>* *<br>* * *<br>*<br>*<br>* *<br>*<br>* *<br>*<br>*<br>*<br>*<br>*<br>*<br>*<br>*<br>*<br>*<br>*<br>* | コンビニ現金払いセプシーイレブントと<br>WEBコンビニ決済とは、全国のセプン・<br>た済処理後にお支払情報(払込票)が損<br>ないたデ後、登録しているメールア!<br>とはれた登録<br>・提出先名称<br>担当都署<br>担当都署<br>担当都署<br>担当都署<br>担当都署<br>担当都署<br>相当者名<br>・送信先メールアドレス確認入力<br>・申請者名<br>事項確認<br>アドレスを含めた入力情報は自己責任<br>企業名は証明書に印字されます。<br>た申請者氏名は企業に送信されるメー<br>スに登録された申請者のメールアドレー                                                                                                    | はWEBコンビニ決済サービス:<br>-イレブン店頭で代金を支払う<br>転されますので、支払期日ま<br>シレスに印刷に必要な情報が届<br>担当者名<br>望当者名<br>短当者名<br><u>短当者名</u><br><u>おasano@kanazawa-gu ac</u><br><u>kanazaw-kg@x</u><br><u>sasano@kanazawa-gu ac</u><br><u>kanazaw-kg@x</u><br><u>sasano@kanazawa-gu ac</u><br><u>kanazaw-kg</u><br><u>sasano@kanazawa-gu ac</u><br><u>kanazaw-kg</u><br><u>sasano@kanazawa-gu ac</u><br><u>kanazaw-kg</u><br><u>sasano@kanazawa-gu ac</u><br><u>kanazaw-kg</u><br><u>sasano</u><br><u>sasano</u><br><u>sasano</u><br><u>sasano</u><br><u>sasano</u><br><u>sasano</u><br><u>sasano</u><br><u>sasano</u><br><u>kanazaw-kg</u><br><u>sasano</u><br><u>sasano</u><br><u>sasan</u><br><u>sasan</u><br><u>sasan</u> | <ul> <li>を利用します。</li> <li>ことができる決済びでに代金をお支払いできるます</li> <li>オンライ</li> <li>事前に、</li> <li>送信先の</li> <li>ジョ</li> <li>ジョ</li> <li>ジョ</li> <li>テイン送付の</li> <li>業の方へ」 そ</li> <li>行サービスに</li> </ul> | FQCです。<br>→ Cださい。<br>ン送付するな<br>・<br>ジ援提署・<br>シェレスを確<br>の取り組みは、<br>F<br>こついて)のI                                                                                                    | 進む   第第への情報を登録します   ンライン送付が可能か、 者、 認し、間違いがないように入力してくださ   大学ホームページまたは、短大ホームペー   月担当の方へ』の「採用ご担当者様へ」べっ   頁に記載してあります。                | -ジ<br>-ジ<br>-ジ |
| -<br>-<br>-<br>-<br>-<br>-<br>-<br>-<br>-<br>-                                                                                                    | 2>ビニ現金払いセプシーイレブントと VPBコンビニ決済とは、全国のセプン・ た VPBコンビニ決済とは、全国のセプン・ た な な な の 、 な の 、 な 、 な 、 な 、 な 、 な 、 な 、                                                                                                    | はWEBコンビニ決済サービス:<br>- イレブン海頭で代金を支払う<br>読されますので、支払期日ま<br>シレスに印刷に必要な情報が通<br>担当部署<br>担当部署<br>担当書名<br>Sasano@kanazawa-gu.ac<br>kanazaw-kg@xx<br>Sasan@kanazawa-gu.ac<br>kanazaw-kg@xx<br>Sasan@kanazawa-gu.ac<br>kanazawa-kg@xx<br>Sasan@kanazawa-gu.ac<br>kanazawa-kg@xx<br>Sasan@kanazawa-gu.ac<br>Sasan@kanazawa-gu.ac<br>kanazawa-kg@xx<br>Sasan@kanazawa-gu.ac<br>kanazawa-kg@xx<br>Sasan@kanazawa-gu.ac<br>kanazawa-kg@xx<br>Sasan@kanazawa-gu.ac<br>kanazawa-kg@xx<br>Sasan@kanazawa-gu.ac<br>kanazawa-kg@xx<br>Sasan@kanazawa-gu.ac<br>kanazawa-kg@xx<br>Sasan@kanazawa-gu.ac<br>kanazawa-kg@xx<br>Sasan@kanazawa-gu.ac<br>kanazawa-kg@xx<br>Sasan@kanazawa-gu.ac<br>kanazawa-kg@xx<br>Kanazawa-kg@xx<br>Kanazawa-kg@xx<br>Kanazawa-kg@xx<br>Kanazawa-kg@xx<br>Kanazawa-kg@xx<br>Kanazawa-kg@xx<br>Kanazawa-kg@xx<br>Kanazawa-kgw.ac<br>Kanazawa-kgw.ac                                                                                                    | e<br>利用します。<br>ことができる決済<br>でに代金をお支払い<br>きます<br>オンライ:<br>事前に、<br>送信先の<br>ジョ<br>メ.co.jp<br>ショ<br>メ.co.jp                                                                                      | <sup>手段です。</sup><br>→ 送付する企<br>・ 送提署・ し<br>・ ジ<br>レスを確<br>の取り組みは、<br>● 『記号糖採F<br>こついて)のI                                                                                                    | 進む<br>常時、なわせ<br>業等への情報を登録します<br>ンライン送付が可能か、<br>者、<br>認し、間違いがないように入力してくださ<br>「<br>、<br>、<br>、<br>、<br>、<br>、<br>、                 | -ジc<br>-ジr     |

卒業生 (オンライン送付)

|      | 申請     | 內容確認                                                    |                                              |       |                                    |           | 前回ログィ<br>お問い合わ    |
|------|--------|---------------------------------------------------------|----------------------------------------------|-------|------------------------------------|-----------|-------------------|
| (22) |        |                                                         | ●申請完了                                        |       | -                                  |           |                   |
|      |        | 申請内容                                                    | 証明書を申請しました                                   |       |                                    |           |                   |
|      |        | 7320005                                                 | 支払いページに移動します                                 |       | 5                                  |           |                   |
|      |        | 証明書の種類                                                  |                                              | ок    | <b>教</b>                           | 手数料       |                   |
|      |        | 【和文】卒業証明書 (短大)                                          |                                              |       | 1 部                                | 300 円     |                   |
|      |        | 승計                                                      |                                              | 1     | 部                                  | 300 円     |                   |
|      |        | 証明書の印刷先                                                 |                                              |       |                                    |           |                   |
|      |        | 証明書オンライン送付                                              |                                              |       |                                    |           |                   |
|      |        | お支払方法                                                   |                                              |       |                                    |           |                   |
|      |        | コンビニ現金払い(セブン-イレ                                         | ブン                                           |       |                                    |           |                   |
|      |        | 提出先                                                     |                                              |       |                                    |           |                   |
|      |        | 提出先名称                                                   |                                              |       | 00                                 | 朱式会社      |                   |
|      |        | 担当部署                                                    |                                              |       |                                    | 人事部       |                   |
|      |        | 担当者                                                     |                                              |       |                                    | ご担当者      |                   |
|      |        | メールアドレス                                                 |                                              |       | kanazaw-kg@                        | ∮xx.co.jp |                   |
|      |        | 申請者氏名                                                   |                                              |       | 金                                  | 沢 太郎      |                   |
|      |        | 戻る                                                      |                                              |       |                                    | 申請        |                   |
|      |        |                                                         |                                              | 申請内容  | 客を確認して、申<br>                       | 請ボタンを     | 押してください           |
|      | 月      | 時請完了                                                    |                                              |       |                                    |           |                   |
|      | $\sim$ | 証明書オンライン送付完了                                            |                                              |       |                                    |           |                   |
|      | (23)   | 証明書オンライン送付を完了しる                                         | ました。                                         |       |                                    |           |                   |
|      |        |                                                         |                                              |       |                                    |           |                   |
|      |        | ●注意事項                                                   |                                              |       |                                    |           |                   |
|      |        | <ul> <li>企業への証明書送信は&gt;</li> <li>送信先の情報は申請一見</li> </ul> | メールにて行われ、ご自身で入力された.<br>長ページで確認ができます。         | メールアド | - <del>フが半信をとなります</del><br>提出先へのオン | ノライン送付    | が完了しました           |
|      |        | 続けて申請する                                                 |                                              |       | 明細をす                               | 観する       |                   |
|      | 24)    | 証明書発行サービス。<br>To sasano+33 マ                            | noreply@certcvs.ntt-west.co.jp>              |       |                                    | :         |                   |
|      |        | 提出先への証明書オン<br>発行番号は 282 です。                             | ライン送付の送信が完了しました。                             | ,     | オンライン送付                            | が完了した     | ことをお知らせするメールが届きます |
|      |        | 提出先名称 (<br>担当部署 人<br>担当者名 こ<br>送信先メールアドレス               | OO株式会社<br>、事部<br>「担当者<br>kanazaw-kgのyy co in |       |                                    |           |                   |
|      |        | 申請者氏名    金                                              | 注沢 太郎                                        |       |                                    |           |                   |